## 期刊 7.0 手机助手使用手册

## 一、 期刊手机助手 APP 使用流程介绍

## 第一步,下载中文期刊手机助手 APP

扫描平台右侧的 APP 下载二维码,下载并安装中文期刊手机助手 APP。

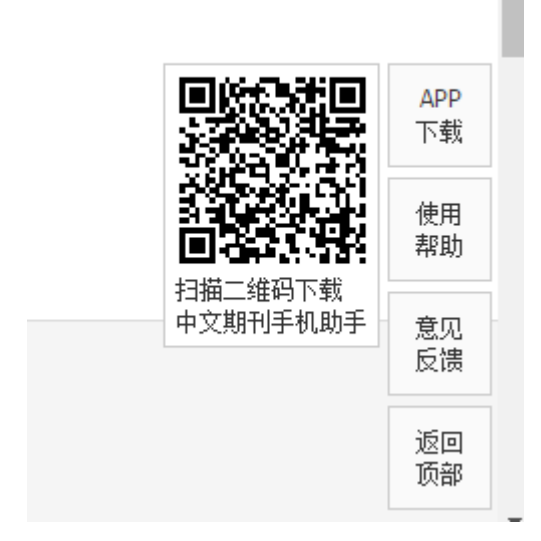

## 第二步,取得中文期刊手机助手 APP 使用权限

运行中文期刊手机助手 APP,通过手机号码验证,绑定已有的用户权限。

| 0K∕s № 🏕 👫 🖬 🐮 15:32 |  |
|----------------------|--|
|                      |  |
|                      |  |
|                      |  |
| 码                    |  |
|                      |  |
|                      |  |
|                      |  |
|                      |  |
|                      |  |
|                      |  |
|                      |  |
|                      |  |

机构用户,可选择接入机构取得授权的 IP 范围内的 WIFI 网络,通过 IP 判断,取得访问权限;也可以选择使用 APP 自带的二维码扫描功能,扫描平台 PC 端访问页面(http://qikan.cqvip.com/)右上方的授权二维码,取得访问权限。

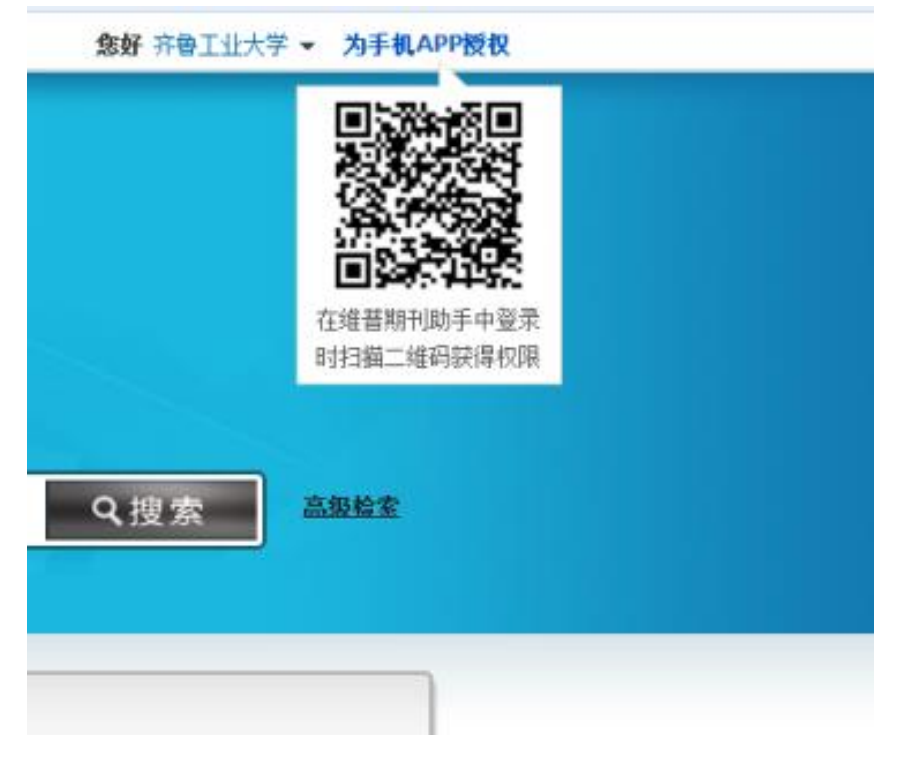

第三步,使用已经取得权限的 APP 扫描 PC 界面登录二维码,反向授权 PC 登录平台

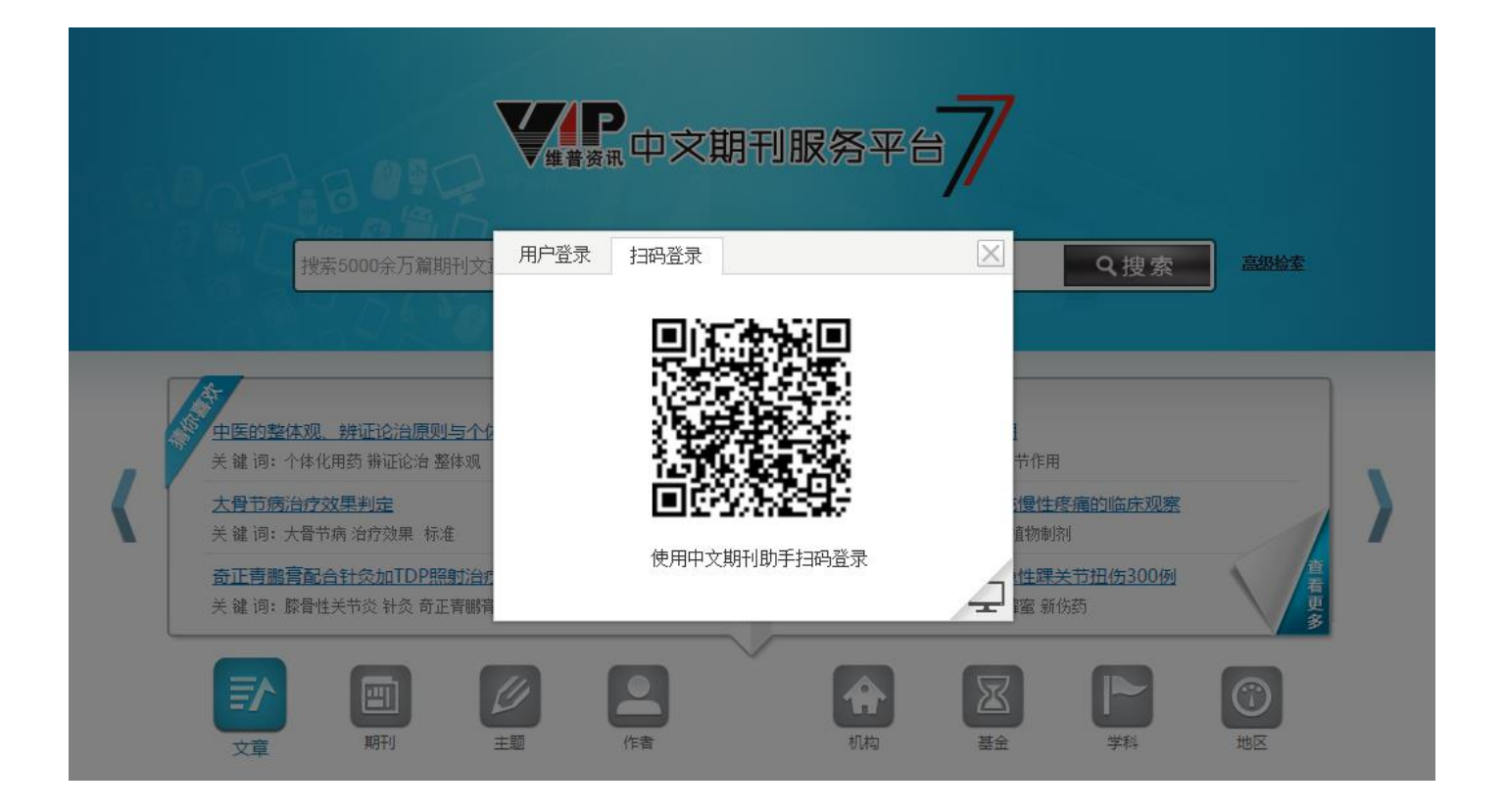